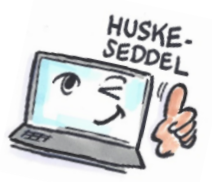

| Sådan opretter du en fælles opgaveliste i Outlook                                                                                                    |                                                                                                    |                                                                                                    |  |
|----------------------------------------------------------------------------------------------------|----------------------------------------------------------------------------------------------------|----------------------------------------------------------------------------------------------------|--|
| Hvad skal du?                                                                                                    | Hvordan gør du?                                                                                                    | Hvor er det?                                                                                                    |  |
| Denne funktion kræver at du bruger en Microsoft Exchange. Du kan dele opgavelister med andre som<br>bruger den samme Exchange-server.<br>TIP: Du kan markere enhver meddelelse, kontaktperson eller opgave som privat så andre ikke kan se<br>emnet ved deling af mapper. |                                                                                                    |                                                                                                    |  |
| Dele standard<br>opgavemappen<br>med bestemte                                                                                                    | Højreklik på den opgavemappe du vil<br>dele.                                                                                                    | Opgaveliste                                                                                                    |  |
| personer                                                                                                    | væig <b>Dei mine opgaver</b> fra<br>genvejsmenuen.<br>eller<br>Klik på mappen <b>Del mine</b><br><b>opgaver</b> under <b>Opgaver</b> i<br>navigationsruden. | <ul> <li>✓ Mine opgaver</li> <li>Opgaveliste</li> <li>Opgaver</li> <li>Project Jakobsg</li> <li>✓ Ø Bonte (Ctrl+E)</li> <li>✓ Ø Bonte (Ctrl+E)</li> <li>✓ Ø Bo</li></ul> |  |
|                                                                                                    | En ny meddelelse åbnes med en<br>invitation om at dele opgaveliste på<br>Exchange-serveren.                                                                 | S MAPPE V                                                                                                    |  |
|                                                                                                    | Angiv modtager i <b>Til</b> -feltet, du kan også<br>redigere oplysninger i <b>Emne</b> .                                                                    | Del Åbn delte                                                                                                    |  |
|                                                                                                    | Klik på <b>Send.</b>                                                                                                    | opgaver opgaver<br>Del                                                                                                    |  |
| Dala din                                                                                                    | Klik på <b>OK</b> hvis oplysningerne er korrekte.                                                                                                    |                                                                                                    |  |
| standard-<br>opgavemappe                                                                                                    | Højreklik på standardmappen <b>Opgaver</b> i<br>navigationsruden i <b>Opgaver</b> .                                                                         |                                                                                                    |  |
| med alle                                                                                                    | Klik på <b>Rediger tilladelser for deling</b> .                                                                                                    |                                                                                                    |  |
|                                                                                                    | Klik på <b>Standard</b> i boksen <b>Navn</b> under<br>fanen <b>Tilladelser</b> .                                                                            |                                                                                                    |  |
|                                                                                                    | Vælg et tilladelsesniveau på<br>listen <b>Tilladelsesniveau</b> under<br><b>Tilladelser</b> .                                                               |                                                                                                    |  |

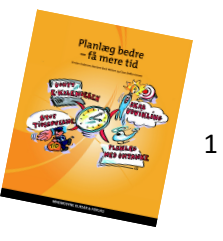

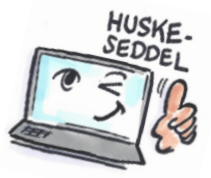

| Dele en<br>brugerdefineret<br>opgavemappe<br>med bestemte<br>personer       | <ul> <li>Standardmappen Opgaver i Outlook<br/>oprettes i hver Outlook-profil.</li> <li>Du kan ikke omdøbe eller slette denne<br/>mappe, men du kan oprette dine egne<br/>brugerdefinerede opgavemapper der kan<br/>omdøbes eller slettes.</li> <li>Højreklik på den opgavemappe, du vil<br/>dele i navigationsruden i Opgaver.</li> <li>Klik på Del mappenavn.</li> <li>Angiv modtager, i boksen Til.</li> <li>Du kan også redigere oplysningerne<br/>i Emne.</li> <li>Hvis du vil, kan du give modtageren<br/>tilladelse til at ændre dine opgaver, ved<br/>at markere afkrydsningsfeltet Modtager<br/>kan tilføje, redigere og slette emner i<br/>denne mappe med opgaver.</li> <li>Klik på OK.</li> </ul> |  |
|-----------------------------------------------------------------------------|----------------------------------------------------------------------------------------------------|--|
|                                                                             |                                                                                                    |  |
| Ophæve eller<br>ændre andre<br>personers<br>adgang til dine<br>opgavemapper | Højreklik på den opgavemappe, du vil<br>ændre tilladelser for i navigationsruden<br>i <b>Opgaver</b> .<br>Klik på <b>Rediger tilladelser for deling</b> .                                                                                                    |  |
|                                                                             | Tilpas som ønsket.                                                                                                    |  |

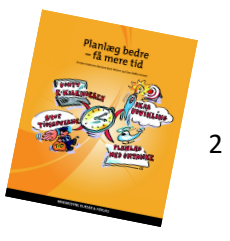